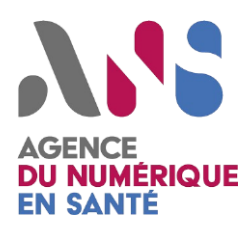

## MODE OPERATOIRE

# ANS HL7v2 Simulators - Utilisateur

Statut : Validée Classification : | Restreinte Version : | v1.4.0

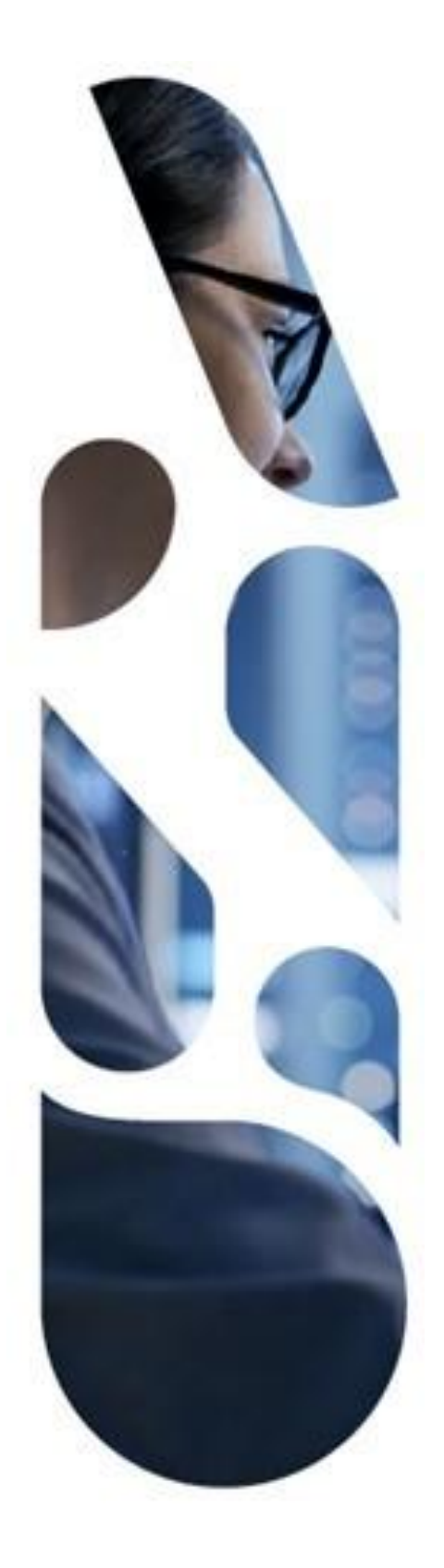

Agence du Numérique en Santé 2-10 Rue d'Oradour-sur-Glane - 75015 PARIS T. 01 58 45 32 50 esante.gouv.fr

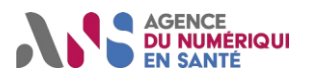

#### **Destinataires**

| Prénom / Nom | Entité / Direction |
|--------------|--------------------|
| Éditeurs     | Éditeurs           |
|              |                    |
|              |                    |
|              |                    |
|              |                    |
|              |                    |
|              |                    |
|              |                    |
|              |                    |
|              |                    |
|              |                    |
|              |                    |
|              |                    |
|              |                    |
|              |                    |
|              |                    |
|              |                    |
|              |                    |
|              |                    |
|              |                    |
|              |                    |
|              |                    |
|              |                    |
|              |                    |

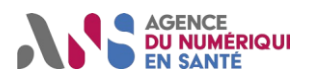

# SOMMAIRE

| 1 OBJET                                                   | 4  |
|-----------------------------------------------------------|----|
| 2 PRÉREQUIS                                               | 5  |
| 2.1 Configurations réseau                                 | 5  |
| 2.2 Creator                                               | 5  |
| 2.3 Manager                                               | 5  |
| 3 DESCRIPTION DU MODE OPERATOIRE                          | 7  |
| 3.1 S'identifier et configurer un Système Sous Test (SST) | 7  |
| Accès                                                     | 7  |
| Outil ANS HL7v2 Simulators                                | 7  |
| Identification                                            | 7  |
| Configuration d'un SST                                    | 8  |
| 3.2 Utilisation du simulateur Creator 1                   | 0  |
| Configuration du simulateur                               | 10 |
| Initialisation de la transmission                         | 11 |
| Transmission vers le Creator                              | 11 |
| 3.3 Utilisation du simulateur Manager1                    | 2  |
| Utilisation du simulateur                                 | 12 |

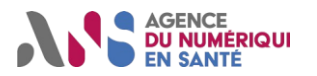

# **1 OBJET**

Ce document a pour objet de présenter le mode opératoire des utilisateurs de l'outil de test d'interopérabilité ANS HL7v2 Simulators. **ANS HL7v2 Simulators** est un outil de la plateforme Gazelle dédié à la simulation de la transmission de messages HL7v2. Il couvre les volets « Transmission de documents CDA en HL7v2 » version 2.1 et « Transmission au LPS d'un document CDA provenant d'un courriel MSSanté » version 1.1.

Conformément aux indications mentionnées ci-dessus, l'outil ANS HL7v2 Simulators intègre deux simulateurs ayant chacun leur propre rôle :

- Le simulateur « Creator » permet à l'utilisateur d'envoyer un message HL7v2 vers un système sous test (SST). Les messages envoyés par ce simulateur sont présents dans l'outil et référencés au sein des scénarios de test. Le simulateur s'attend à recevoir, en retour de la transmission initiale, autant d'accusés de réception que demandé par le message.
  - Ce simulateur correspond au rôle de Créateur dans le volet « Transmission de documents CDA en HL7v2 » et de Gestionnaire dans le volet « Transmission au LPS d'un document CDA provenant d'un courriel MSSanté ».
- Le simulateur « **Manager** » reçoit et traite le message HL7v2 envoyé par le SST de l'utilisateur et renvoie au SST les différents accusés de réception techniques/métiers.
  - Ce simulateur correspond au rôle de Gestionnaire dans le volet « Transmission de documents CDA en HL7v2 » et de Consommateur dans le volet « Transmission au LPS d'un document CDA provenant d'un courriel MSSanté ».

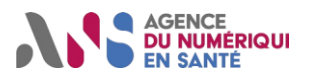

# 2 PRÉREQUIS

# 2.1 Configurations réseau

| Références                                       | Configurations                      |  |
|--------------------------------------------------|-------------------------------------|--|
| IP publique de la machine                        | Onglet « Manager » → Champ « Host » |  |
| Port Creator                                     | 5456                                |  |
| Port Manager UTF8                                | 5453                                |  |
| Port Manager I8859/15                            | 5455                                |  |
| Configuration Creator « Application & Facility » | Onglet « Configuration SUT »        |  |
| Configuration Manager « Application & Facility » | Onglet « Configuration SUT »        |  |

## 2.2 Creator

#### Configuration du port de votre SUT

Pour des raisons de sécurité, le simulateur HL7v2 est autorisé à envoyer des messages HL7v2 uniquement sur la plage de port <u>10100 à 10150</u>. Merci de configurer votre système sous test en conséquence afin de recevoir les messages émis par l'outil.

#### □ Test de connectivité SUT

Vérifier qu'il est possible de joindre votre système sur le port que vous avez configuré sur l'outil.

# telnet <hostnameSUT> <portSUT>

#### Test de connectivité Créateur

Afin de tester la connectivité à la partie **Creator** des simulateurs HL7v2, merci d'effectuer un telnet à partir de la machine où se trouve votre SUT sur le port du créateur à contacter (5456) :

# telnet <<u>IP publique de la machine</u>> 5456

#### Réponse :

*Trying* <<u>IP publique de la machine</u>>... Connected to <<u>IP publique de la machine</u>>.

## 2.3 Manager

#### Test de connectivité simulateur manager

Afin de tester la connectivité à la partie **Manager** des simulateurs HL7v2, merci d'effectuer un telnet à partir de la machine où se trouve votre SUT sur les ports du manager à contacter (5453 UTF-8 ou 5455 8859/15) :

*# telnet <<u>IP publique de la machine</u>> 5453 # telnet <<u>IP publique de la machine</u>> 5455* 

#### Réponse :

*Trying* <<u>IP publique de la machine</u>>... Connected to <<u>IP publique de la machine</u>>...

Statut : Validée | Classification : Restreinte | Version 1.4

page 5/11

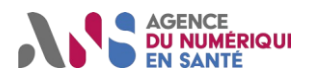

# **3 DESCRIPTION DU MODE OPERATOIRE**

### 3.1 S'identifier et configurer un Système Sous Test (SST)

Les démarches relatives à l'identification et à la configuration du SST demeurent identiques, indépendamment du choix du simulateur que vous envisagez d'employer.

#### Accès

L'accès à l'outil se fait à partir de la page d'accueil de l'espace de test d'interopérabilité.

#### **Outil ANS HL7v2 Simulators**

L'outil est le suivant :

| Service d'interopSanté Version Status |       | Status | Description                                                 |  |
|---------------------------------------|-------|--------|-------------------------------------------------------------|--|
| Simulateurs HL7v2                     | 1.2.1 |        | Simulateurs de créateur et de gestionnaire de documents CDA |  |

#### Identification

Etape 1 : Depuis l'accueil de ANS HL7v2 Simulators, cliquer sur « Login ».

| NS HL7V2 SIMULATORS                                                                                                    |       |
|----------------------------------------------------------------------------------------------------|-------|
| 🗱 Creator 🔀 Manager                                                                                                    | Login |
| HL7V2 Simulators                                                                                                    |       |
|                                                                                                    |       |
| HL7V2Simulators est la partie de la plateforme Gazelle dédiée à la simulation de la transmission des messages HI7v2.                                                                                                    |       |
| HL7V2Simulators est la partie de la plateforme Gazelle dédiée à la simulation de la transmission des messages Hl7V2.<br>Le premier simulateur imite la transmission d'une architecture deocument clinique (CDA) à une application réceptrice. Le créateur du simulateur s'attend à recevoir autant d'accusés de réception que le demande le message. |       |

Copyright IHE 2024 Terms and conditions Contact ans support Documentation ans-hl7v2-simulators :: 1.2.1

Statut : Validée | Classification : Restreinte | Version 1.4

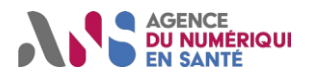

#### Etape 2 : Se connecter avec les « identifiant » et « mot de passe » reçus.

|                  |               | Français            |
|------------------|---------------|---------------------|
| Conr             | nectez-vous   | à votre compte      |
| Nom d'utilisateu | r ou courriel |                     |
|                  |               |                     |
| Mot de passe     |               |                     |
| Se souvenir      | de moi        | Mot de passe oublié |
|                  | Connex        | xion                |
|                  |               |                     |

#### Configuration d'un SST

Une fois identifié, le bouton Configuration SUT (System Under Test) s'ajoute au bandeau d'en-tête :

| ANS HL7V2 SIMULATORS |           |                     |
|----------------------|-----------|---------------------|
| か Creator            | 🕅 Manager | ≇ Configuration SUT |

Préalablement à une interaction entre l'outil ANS HL7v2 Simulators et un système sous test, la configuration de ce dernier doit être renseignée par l'utilisateur dans l'onglet Configuration SUT :

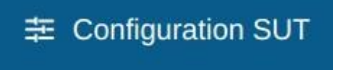

Une fois dans cet onglet, cliquez sur le bouton + New pour renseigner la configuration de votre SST.

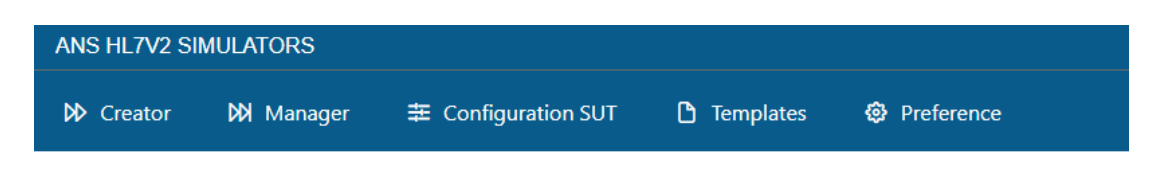

# Index for ANS-HL7V2-SIMULATOR-Configuration-SUT

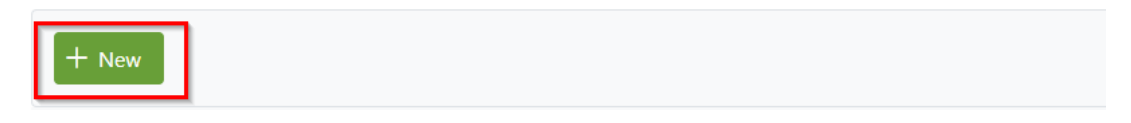

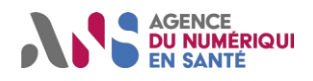

Une configuration est définie par 7 informations :

| Configuration Details            |        | ×        |
|----------------------------------|--------|----------|
| Name                             |        |          |
|                                  |        |          |
| HOST                             |        | )        |
|                                  |        |          |
| PORT                             |        |          |
|                                  |        |          |
| APPLICATION                      |        |          |
|                                  |        |          |
| FACILITY                         |        |          |
|                                  |        |          |
| Charset:                         |        |          |
| UNICODE UTF-8                    |        | $\sim$   |
| Make this configuration public ? |        |          |
|                                  |        |          |
|                                  | ✓ Save | X Cancel |
|                                  |        |          |

- **Name** : nom de votre configuration
- Host : destination des messages envoyés par le simulateur
- Port : port sur lequel les messages du simulateur doivent être adressés
- Application : nom de l'application à laquelle le simulateur envoie le message
- Facility : nom de l'établissement auquel le simulateur envoie le message
- Charset : Défini avec quel encodage de caractères le message doit être envoyé et répondu.
- Make this configuration public ? : Défini si la configuration est partagée avec d'autres utilisateurs. Si la case n'est pas cochée, seuls les administrateurs et les personnes de l'entreprise peuvent la modifier.

Une fois tous les éléments nécessaires à la configuration du système sous test renseignés, appuyez sur la touche **Save**. La fenêtre de configuration se ferme, laissant apparaître la liste des configurations. Vérifiez que le SST apparaît bien dans la liste :

| + New |                                  |           |                                     |                             |          |    |
|-------|----------------------------------|-----------|-------------------------------------|-----------------------------|----------|----|
| Id    | Name                             | Host/Ip   | Port                                | Application                 | Facility |    |
| 1     | ans-simulators-manager           | 127.0.0.1 | 5454                                | local_manager_configuration | ANS      | 00 |
| 2     | ans-hl7v2-simulators-<br>creator | 127.0.0.1 | 5456                                | local_creator_configuration | ANS      |    |
|       |                                  |           | $\langle \langle 1 \rangle \rangle$ |                             |          |    |

#### Index for ANS-HL7V2-SIMULATOR-Configuration-SUT

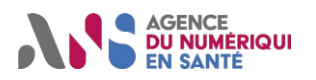

### 3.2 Utilisation du simulateur Creator

Le simulateur Creator simule la transmission d'un message HL7v2 vers un système sous test.

#### **Configuration du simulateur**

#### Depuis l'accueil de ANS HL7v2 Simulators, cliquer sur Creator :

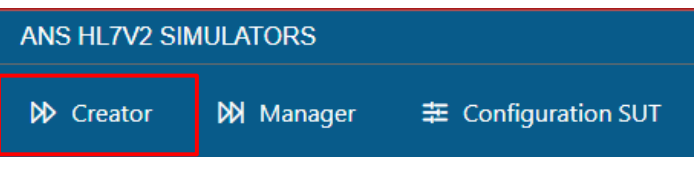

Le simulateur se présente de la manière suivante :

| ▷ Creator ▷ Manager 幸 Configuration SUT ① Templates ② Preference                                            |                           |
|----------------------------------------------------------------------------------------------------|---------------------------|
| Select a Configuration                                                                                      | Select a Message          |
| Configuration: * Select Configuration                                                                       | Message: * Select Message |
| Configuration                                                                                               | Message                   |
| Name Receiver:<br>Host Receiver:<br>Port Receiver:<br>App Receiver:<br>Facility Receiver:<br>Port Supplier: | Message:                  |

#### Send Reset Config

Deux éléments doivent être configurés au sein de l'interface du simulateur avant de transmettre un message :

 il faut indiquer la configuration du système destinataire à savoir le nom (Name) que vous avez défini à l'étape précédente pour identifier votre SST :

| elect a Configu  | ration               |        |  |
|------------------|----------------------|--------|--|
| configuration: * | Select Configuration | $\sim$ |  |
| onfiguration: *  | Select Configuration | ~      |  |

• il faut sélectionner le message que le simulateur Creator enverra au SST. Le choix du message dépend du scénario de test, le template à utiliser est référencé au sein de ce scénario. Ce template est à sélectionner dans le menu déroulant de l'interface utilisateur présentée ci-dessous :

| Select a Mess | sage           |   |  |
|---------------|----------------|---|--|
| Message: *    | Select Message | ~ |  |

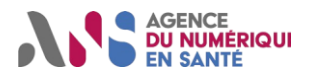

#### Initialisation de la transmission

Appuyez sur le bouton

Send pour initier la transaction.

Une fois le message envoyé, l'historique des échanges entre le simulateur et votre SST est affiché dans la partie inférieure de la fenêtre. Voici un exemple d'historique d'échange :

| Application Supplier             | Facility Supplier | Application Receiver             | Facility Receiver | Type Message    |   |
|----------------------------------|-------------------|----------------------------------|-------------------|-----------------|---|
| local_creator_configuration      | ANS               | local_utf8_manager_configuration | ANS               | MDM^T02^MDM_T02 | ۲ |
| local_utf8_manager_configuration | ANS               | local_creator_configuration      | ANS               | ACK^T02^ACK     | ۲ |

La partie de gauche identifie l'expéditeur et le destinataire. La partie de droite identifie le profil de message et permet de consulter le message en appuyant sur le bouton de visualisation (icône verte).

#### **Transmission vers le Creator**

Pour l'envoi de messages d'acquittement métiers (ZAM) depuis votre SUT, le simulateur Creator est accessible sur le même host que le Manager via le port 5456 (voir section **2 Prérequis**).

ATTENTION : l'en-tête de votre message HL7v2 doit respecter les règles ci-dessous :

| Champ MSH                     | Contenu                                                                                 |
|-------------------------------|-----------------------------------------------------------------------------------------|
| MSH-3 - Sending Application   | Champ « Application » de votre configuration                                            |
| MSH-4 - Sending Facility      | Champ « Facility » de votre configuration                                               |
| MSH-5 - Receiving Application | Champ « Application » du simulateur Creator à retrouver sous l'onglet Configuration SUT |
| MSH-6 - Receiving Facility    | Champ « Facility » du simulateur Creator à retrouver sous l'onglet Configuration SUT    |

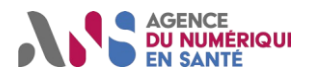

# 3.3 Utilisation du simulateur Manager

Il existe un simulateur **Manager** pour les encodages de caractères UTF-8 et 8859-15. Il est nécessaire que la configuration de votre SST soit bien renseignée dans l'onglet Configuration SUT. Sans cette configuration, le simulateur ne pourra répondre à la transmission initiée par votre SST.

#### Utilisation du simulateur

Comme présenté dans la partie **2 Prérequis**, les configurations des simulateurs Manager sont disponibles dans l'onglet **Manager** de l'outil ANS HL7v2 Simulators.

Veillez à ce que le simulateur que vous souhaitez contacter soit démarré (STATUS = UP). Vous disposez de toutes les informations nécessaires pour initier la transmission vers un de ces simulateurs par l'intermédiaire d'un message HL7v2.

ATTENTION : l'en-tête de votre message HL7v2 doit respecter les règles ci-dessous :

| Champ MSH                     | Contenu                                                                                 |
|-------------------------------|-----------------------------------------------------------------------------------------|
| MSH-3 - Sending Application   | Champ « Application » de votre configuration                                            |
| MSH-4 - Sending Facility      | Champ « Facility » de votre configuration                                               |
| MSH-5 - Receiving Application | Champ « Application » du simulateur Manager à retrouver sous l'onglet Configuration SUT |
| MSH-6 - Receiving Facility    | Champ « Facility » du simulateur Manager à retrouver sous l'onglet Configuration SUT    |